このたび、Protos® BT-COM Ver 2.0 アップデート がリリースされましたので、ご案内いたします。 さらに、マイクも Generation I (第1世代)から Generation II (第2世代)となりました。 マイク Generation II (第2世代)については、切り替えが必要となります。

今回のアップデートには、非常に重要な開発・改良が含まれているため、BT-COM ユーザーの皆様は、 ご自身で必ずアップデート及びマイクの切り替えをお願いしております。

また、今回のアップデートにより、以前のバージョン(Ver 1.9 以下)機器と接続することが出来なくなります。ご注意くださいますようお願い申し上げます。

BT-COM ユーザーの皆様にはお手数をおかけいたしますが、ご理解・ご協力の程よろしくお願いいたします。

株式会社ファナージャパン

### <はじめにお読みください>

2.0 アップデート及びマイク Generation II(第2世代)切り替え作業に、開始から完了 まで約20~30分お時間がかかります。また、アップデート作業の際は、他のアプリや 機能は開かずに取り掛かってください。インストールが重くなり、完了まで時間がかかる原 因につながります。

※1台の ios/iPhone でまとめてアップデート作業をされる場合は、アップデートが完了する度に Bluetooth から BT-COM の履歴を削除してください。また、アプリからも履歴を削除してください。ios/iPhone から蓄積されたデータ で上手くアップデートされない可能性がございます。履歴削除の方法は、BT-COM の説明書 21頁(3)参照ください。

## <アップデート作業に取り掛かる前の確認作業>

- 1. スマートフォンの充電(充電が足りないと更新できない場合があります)
- 2. BT-COM の充電(充電が足りないと更新できない場合があります)
- 3. 「Protos Control APP」 ダウンロード(Apple ストアから必ずダウンロードしてください)
- 4. マイク本体の第1世代/第2世代タイプ確認 ※別紙2頁参照

## <作業の流れ> ※1→2→3「動作」を見ながら進めてください。

- 1. BT-COM Ver 2.0 ∧
- 【1】 デバイスの登録作業
- 【2】アップデート(インストール)作業

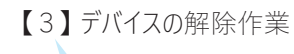

※マイク Generation I(第1世代)の ユーザーの方は、1. で終わりです。 マイク Generation II(第2世代)の ユーザーの方は、アップデート後そのまま 2. に進んでください。

#### 2. マイク第2世代のみ切り替えへ

- 【4】 デバイスの登録作業
- 【5】Protos Control APP で設定作業

#### 3. ステータスの確認

【6】 Ver 2.0 / マイク第2世代が切り 替わったか確認作業

## <アップデートに必要な BT-COM の操作ボタンの確認>

今回のアップデート及びマイク第2世代の切り替え作業では、3つの動作を使います。

- ・電源 ON / OFF
- ・ペアリング
- ・リセット

確認✓

※アップデートが上手くいかない時は、必ずリセットをしてから始めてください。

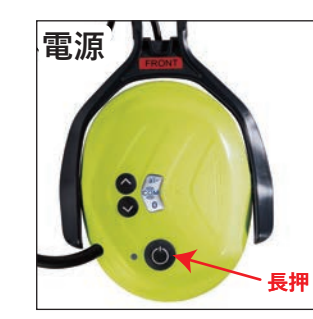

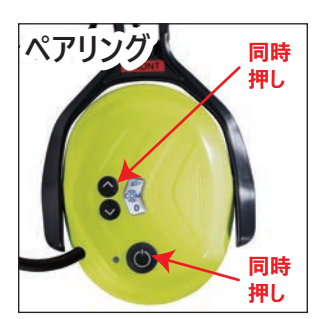

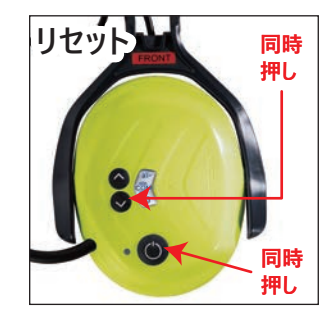

## <マイクタイプの確認>

2022 年 1 月より、 BT-COM 機器のマイクが Generation II(第 2 世代)となりました。 Generation II(第 2 世代)をご使用のユーザー様は、 2.0 アップデートの他に、 Protos Control APP よりマイク切り替えの設定が必要です。 ご使用のマイクが何世代かについては、 下記画像をご確認ください。

## <見分け方>

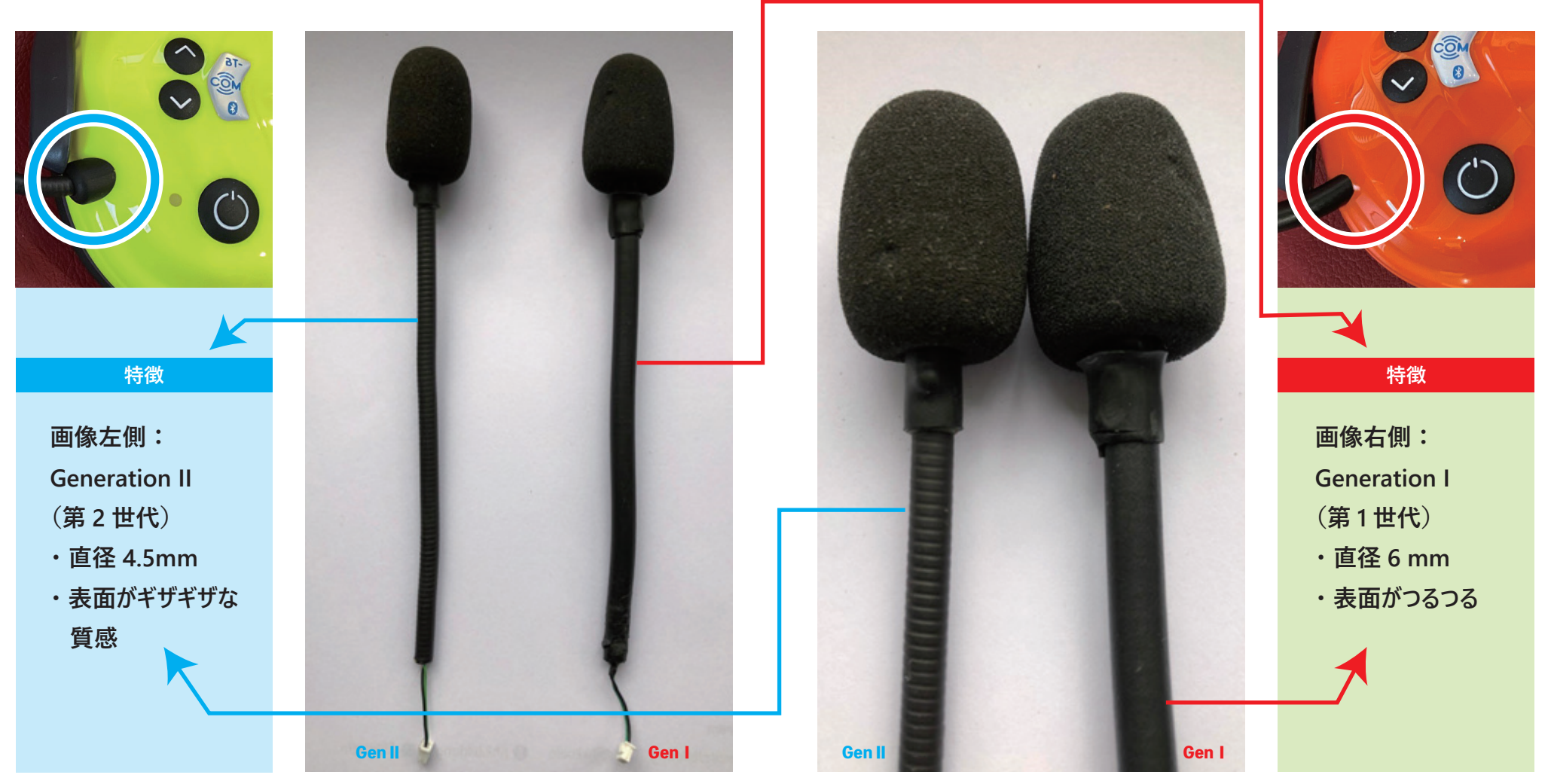

### 1. BT-COM Ver 2.0 へ ※番号の順に作業を行ってください。

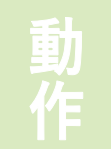

#### 【1】 デバイスの登録作業

①BT-COM の電源を ON にします。
②iOS / iPhone の〔設定画面〕を開きます。

③(Bluetooth)を選択します。④(iOS / iPhone と BT-COM を)ペアリングします。

⑤(PROTOS BT Com)と出るので選択します。

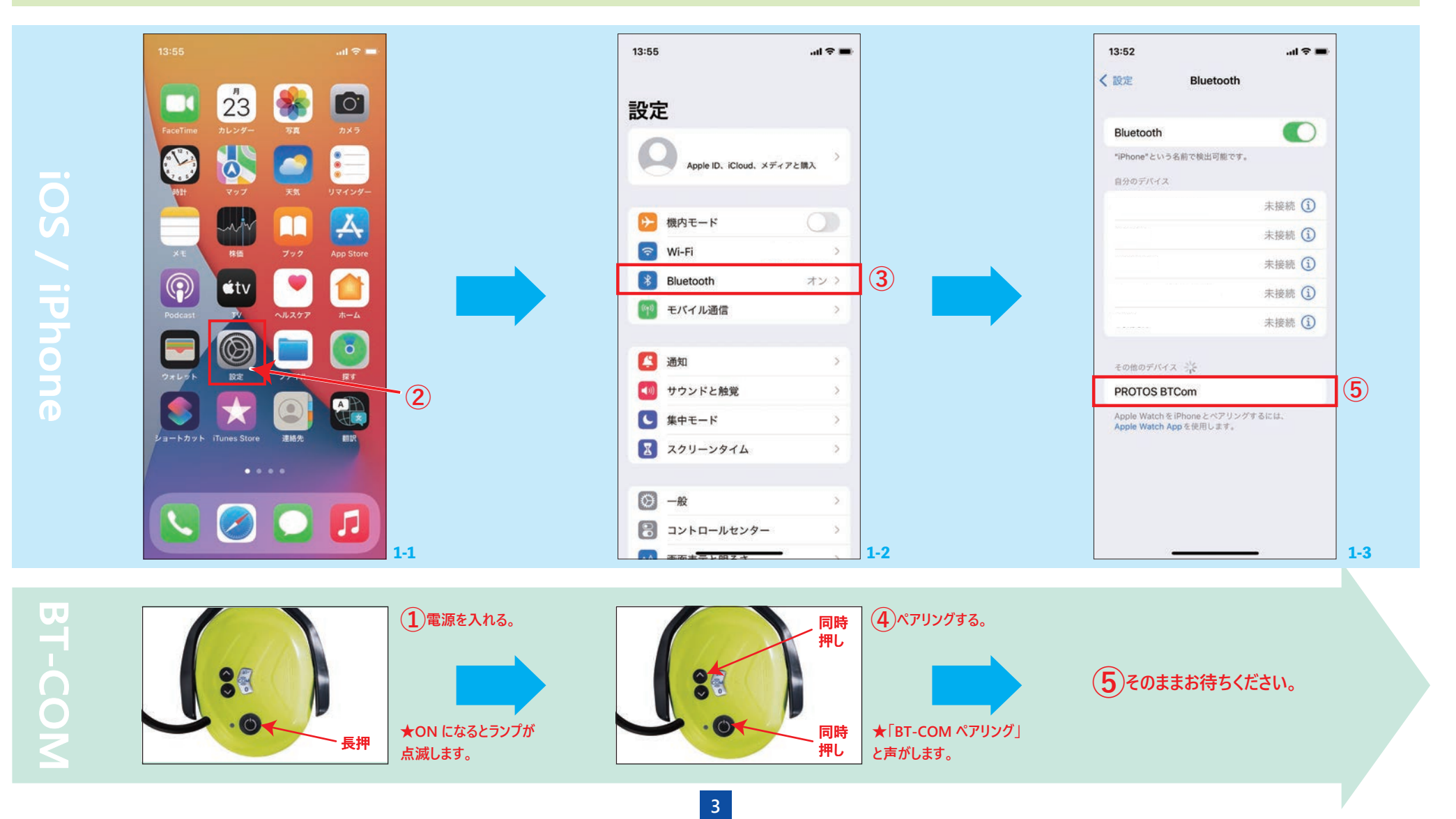

### 1. BT-COM Ver 2.0 ∧

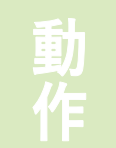

#### 【1】 デバイスの登録作業

⑥(PROTOS BTCom) 横の「i」ボタンを 選択します。 ⑦〔接続解除〕を選択します。⑧〔Bluetooth〕を選択します。

⑨〔設定画面〕を閉じます。

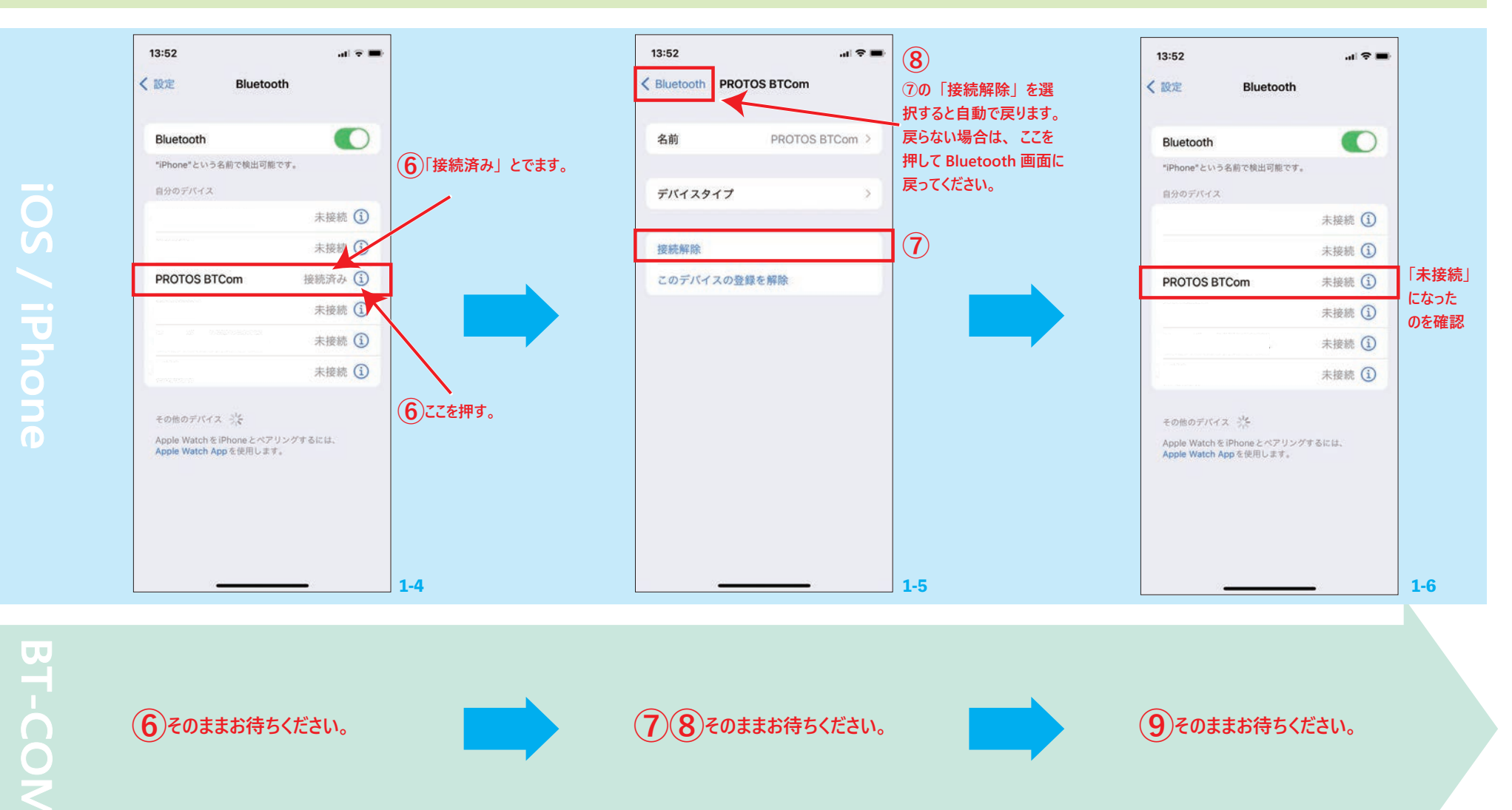

### 1. BT-COM Ver 2.0 ∧

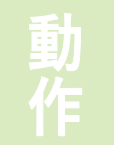

【2】アップデート(インストール)作業 ①(Protos Control APP)を開きます。

②〔Scan for BT-COM device〕を選択し、 BT-COM をペアリングします。 ③〔UPDATE〕を選択します。

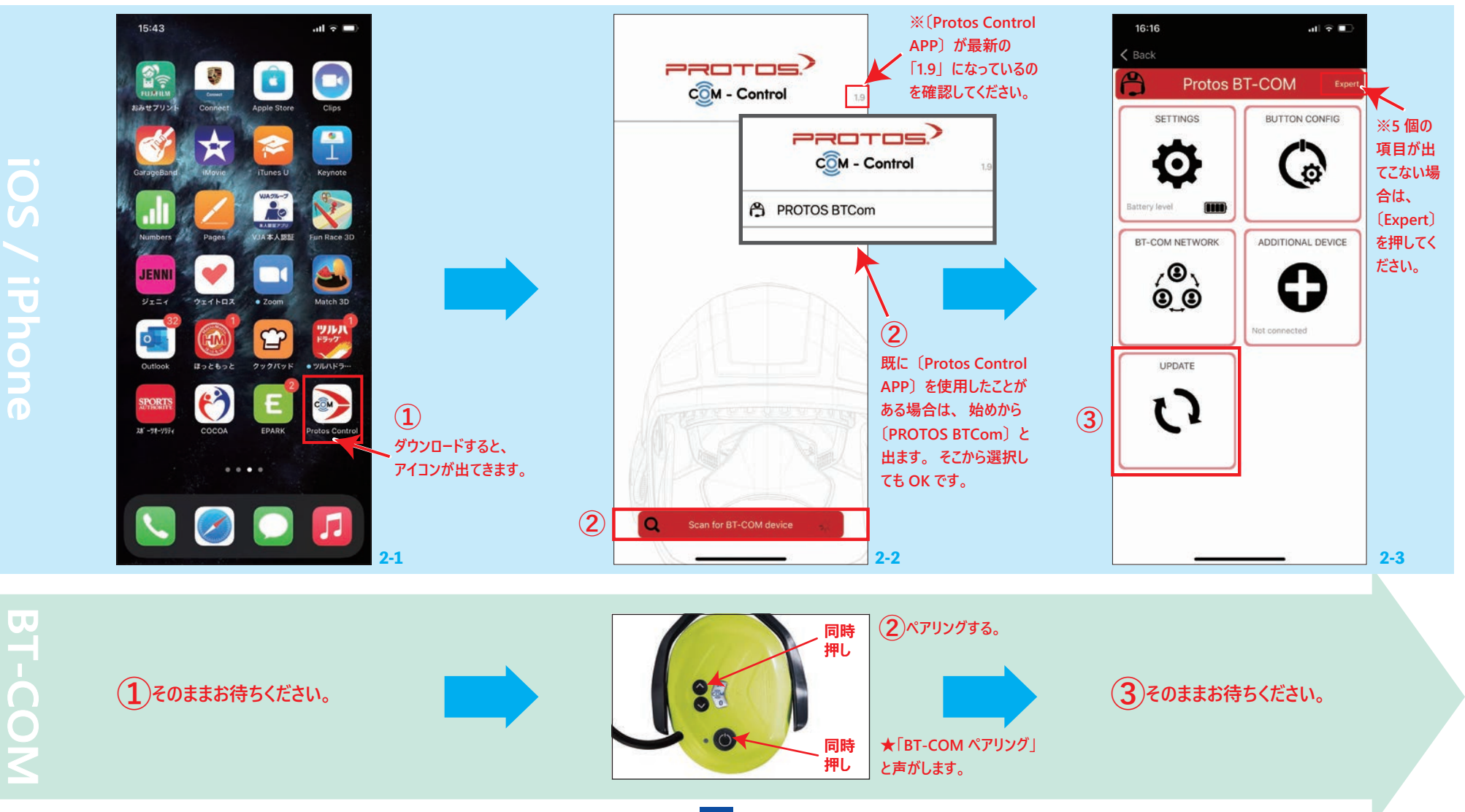

5

### 1. BT-COM Ver 2.0 ∧

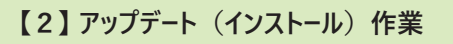

④(Firmware upgrade)の(Start)を選択します。⑤小窓(Update available)の(yes)を選択します。

インストール中・・・

#### ⑥〔OK〕を選択し、画面を閉じてください。

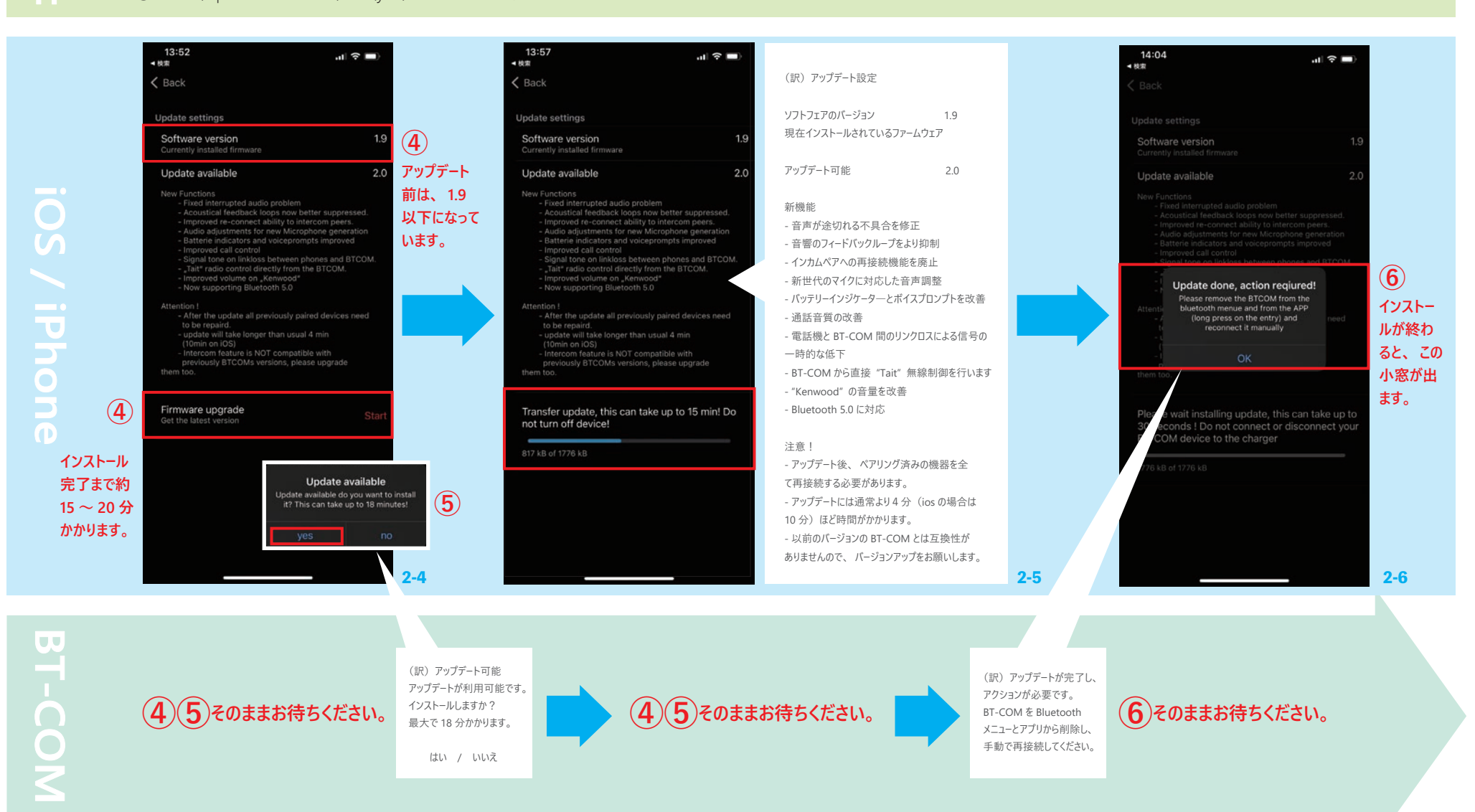

### 1. BT-COM Ver 2.0 ∧

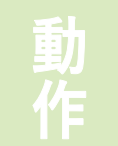

#### 【3】 デバイスの解除作業

②〔設定画面〕〔Bluetooth〕を選択します。
②〔PROTOS BTCom〕横の「i」ボタンを選択します。

③④〔デバイスの登録を解除〕を選択します。⑤〔Bluetooth 接続画面〕に戻ります。

⑥(設定画面)を閉じてください。これでアップデートに必要な設定は完了です!

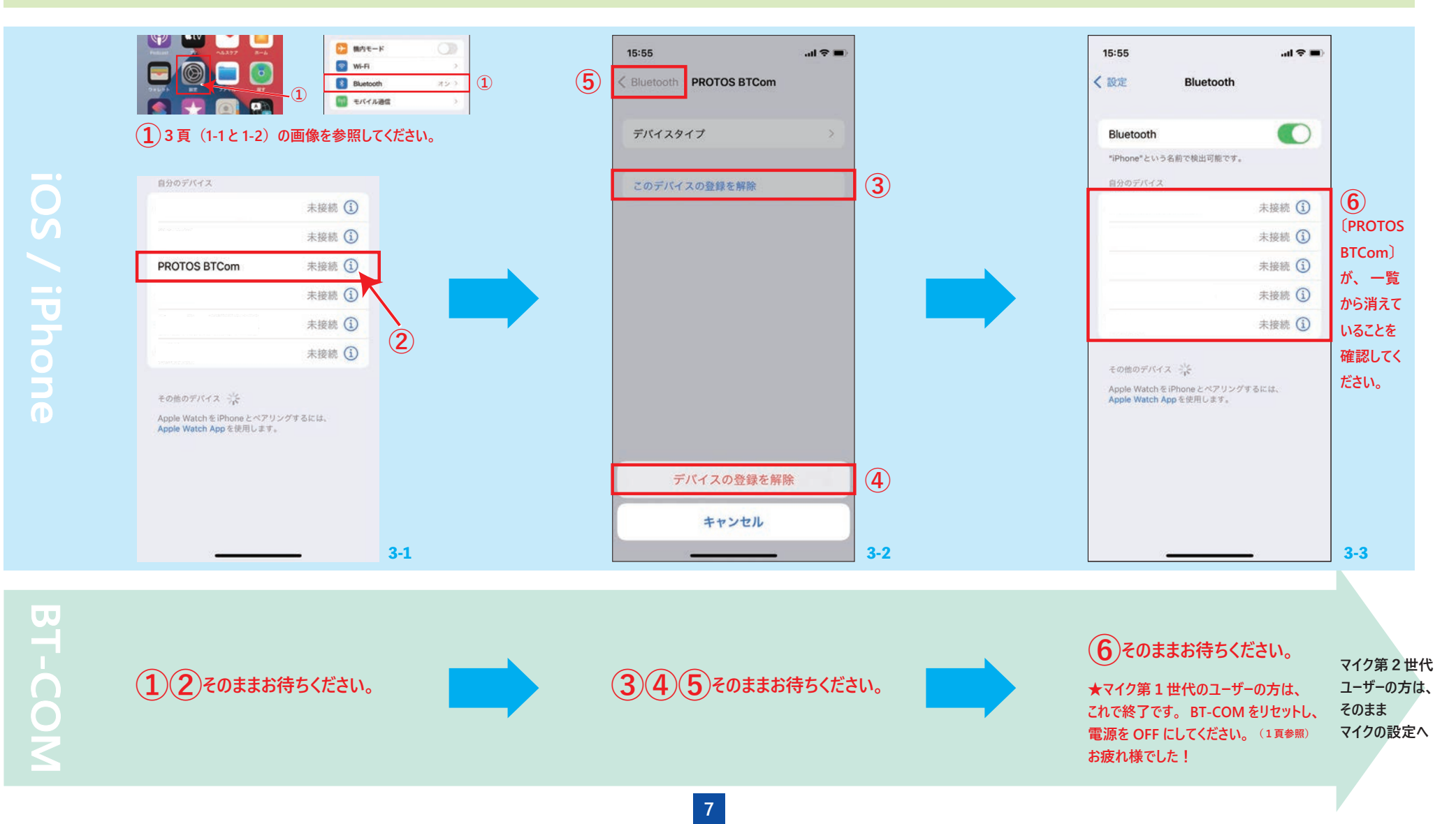

### 2. マイク第2世代のみ切り替えへ ※ここから先は、第2世代のユーザーの方に必要なアップデートです。4頁の【デバイスの登録作業】をしてから、以下をお読みください。

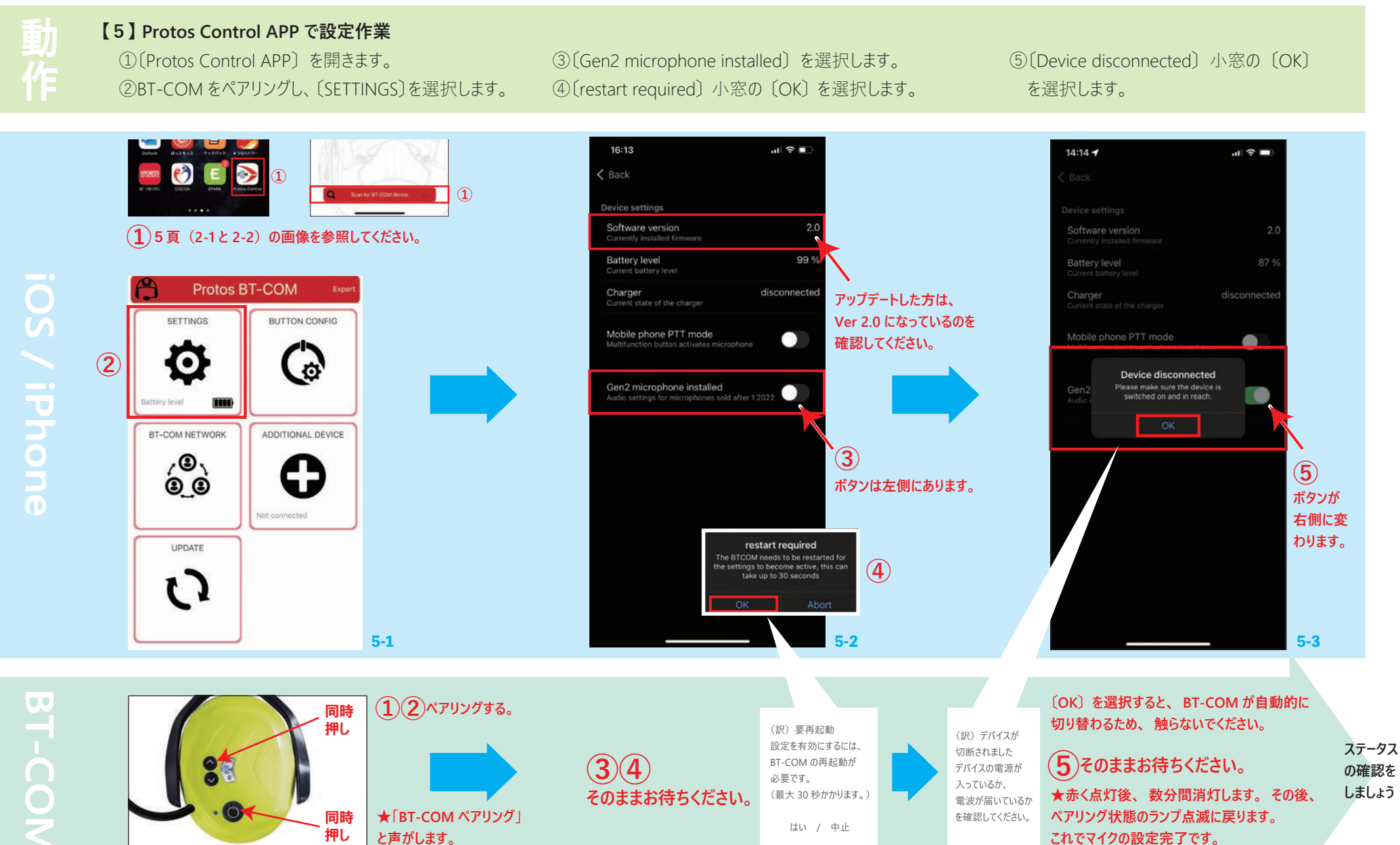

8

## 3. ステータスの確認

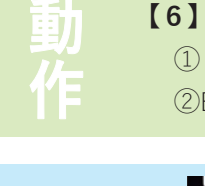

【6】Ver 2.0 / マイク第 2 世代が切り替わったか確認作業 ① [Protos Control APP] を開きます。 ② BT-COM をペアリングし〔SETTINGS〕を選択します。

③ステータスが確認できます。

④画面を閉じ、BT-COM をリセットして電源を OFF にしてください。これで作業終了です。

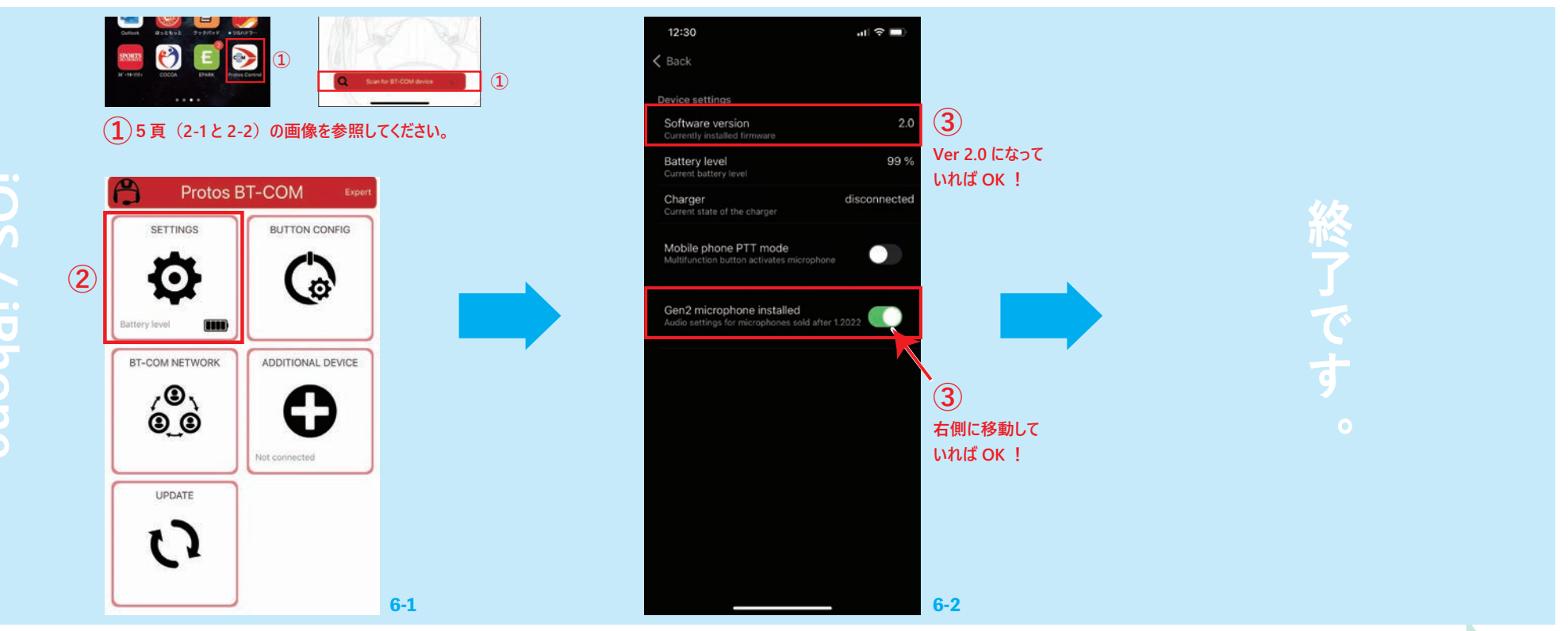

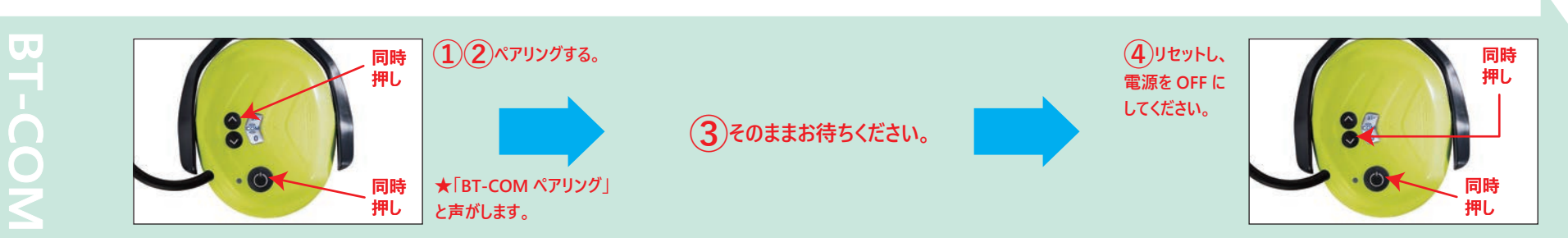